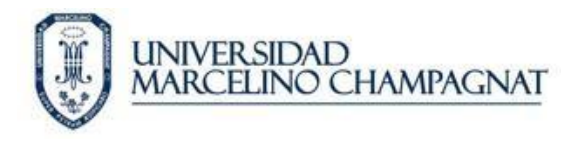

# **GUÍA DE MATRÍCULA EN LÍNEA**

## 1. Acceso a las opciones de matrícula.

Para acceder a la matricula en línea debe de acceder a la intranet de la universidad (<u>https://intranet.umch.edu.pe</u>) con su usuario y contraseña. Luego de acceder hay que ingresar a la sección del Estudiante, como se muestra en la siguiente imagen:

|      | Universidad<br>Marcelino Champagnat |                    |                             |                     |          |           |                               |        |  |  |
|------|-------------------------------------|--------------------|-----------------------------|---------------------|----------|-----------|-------------------------------|--------|--|--|
|      | A Página de Inicio                  | <b>e</b> studiante | <b>©</b><br>Bolsa de Empleo | <b>a</b><br>Docente | Empleado | Novedades | <b>C</b><br>Datos de Contacto | Cambia |  |  |
| Inic | io                                  |                    |                             |                     |          |           |                               |        |  |  |

En la sección del estudiante encontrará las opciones "Proceso de Matricula" y "Mis Matriculas", en la primera podrá realizar su matrícula y en la segunda se muestra un listado de las matrículas realizadas en la universidad.

| ~                | AR .             | ö                    | B              |
|------------------|------------------|----------------------|----------------|
| Página de Inicio | Datos Académicos | Proceso de Matrícula | Mis Matrículas |

### 2. Matricula en línea.

## a) Cumpliendo los requisitos

Para matricularse debe de cumplir con los siguientes requisitos:

- Encontrarse dentro de las fechas establecidas para el proceso de matrícula.
- No tener pagos pendientes y haber cancelado la matrícula y primera pensión.
- No tener problemas académicos de acuerdo al reglamento de estudios vigente.

El sistema no permitirá la matricula en ninguno de los tres casos, el estudiante deberá realizar el proceso de manera presencial en las fechas establecidas. Estas son los mensajes que el usuario recibirá si se encuentra en alguna de las tres situaciones:

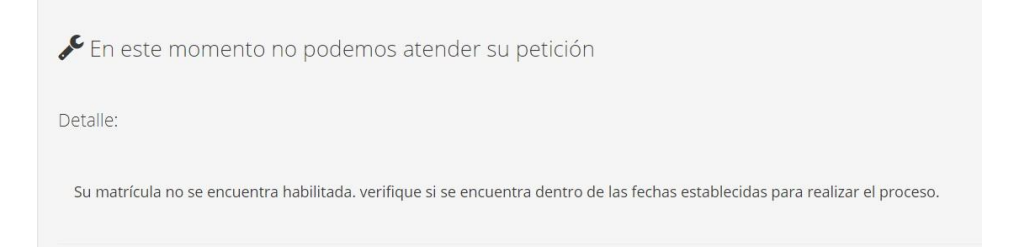

| 1                                       | 2                              | 3           | (   |
|-----------------------------------------|--------------------------------|-------------|-----|
| ituación Académica y Económica          | Actualización de Datos         | Compromisos | Ben |
| IFelicitacionesi La validación de su si | ituación académica es correcta |             |     |
| in enclacion est ca validación de su si | tuation academica es con ecta. |             |     |
| INo se puede Matrícularl Tiene bloqu    | ueo económico.                 |             |     |

| [2018 - I - MATRICULA MARZO] - Pue          | de matricularse desde el <b>1/03/2018</b> ł | nasta el <b>10/03/2018</b> |
|---------------------------------------------|---------------------------------------------|----------------------------|
| 1                                           | 2                                           | 3                          |
| Situación Académica y Económica             | Actualización de Datos                      | Compromisos                |
|                                             |                                             |                            |
| <b>!No se puede Matrícular!</b> Tiene bloqu | ueo académico.                              |                            |
|                                             |                                             |                            |
| !Felicitaciones! No tiene compromiso        | os de pago vencidos a la fecha.             |                            |
|                                             |                                             |                            |

# b) Primer paso (verificación de requisitos)

Si no tiene ningún impedimento el sistema le mostrará la conformidad de los requisitos para poder matricularse, en este caso habrá superado el primer paso y podrá ir al siguiente:

| [2018 - I - MATRICULA              | MARZO] - Puede matricular                               | se desde el <b>2/03/2018</b> i                                        | nasta el <b>10/03/2018</b>    |                               | SEMESTRE I      |
|------------------------------------|---------------------------------------------------------|-----------------------------------------------------------------------|-------------------------------|-------------------------------|-----------------|
| Situación Académica y<br>Económica | 2<br>Actualización de Datos                             | Compromisos                                                           | 4<br>Beneficios               | 5<br>Selección de Asignaturas | Fin del Proceso |
| !Felicitaciones! La vali           | dación de su situación acade                            | émica es correcta.                                                    |                               |                               | ×               |
| IFelicitaciones! No tie            | ne compromisos de pago ve                               | ncidos a la fecha.                                                    |                               |                               | ж               |
|                                    | El estudiante no<br>y haber pagado<br>pensión; así misu | debe tener pagos po<br>la matrícula y su prin<br>mo cumplir con el re | endientes<br>mera<br>glamento | ← Anterior                    | Siguiente 🗲     |

## c) Segundo paso (actualización de datos)

En este paso hay que actualizar los datos de contacto, por defecto aparecen los datos que se tiene registrado en la base de datos, usted debe corroborar si son los correctos y editarlos si es necesario, se haga algún cambio o no hay que hacer click en la opción "Guardar", para registrar que este paso ya se realizó.

| [2018 - I - MATRICULA MARZO] - Puede m                | atricularse desde el <b>2/03</b>                 | <b>/2018</b> hasta el 1 | 10/03/2018      |                               | SEMESTRE I        |
|-------------------------------------------------------|--------------------------------------------------|-------------------------|-----------------|-------------------------------|-------------------|
| Situación Académica y Actualización de D<br>Económica | Datos Compromis                                  | :0S                     | Beneficios      | 5<br>Selección de Asignaturas | 5 Fin del Proceso |
| Correo Institucional                                  | Los Datos ya fueron actu<br>76970854@umch.edu.pe | ualizados, puede        | volver a actual | izar o continuar con el proce | 250.              |
| Email                                                 | olenka_otero@hotmail.                            | com                     | Obligatorio     |                               |                   |
| Email Alterno                                         | Email Alterno (Opcional                          | )                       |                 |                               |                   |
| Teléfono                                              | 2525146                                          | Obligatorio             | Primoro         | debe guardar para             |                   |
| Teléfono Alterno                                      | Teléfono Alterno (Opcic                          |                         | habilitar       | el botón siguiente.           |                   |
|                                                       | <ul> <li>Actualizar Datos</li> </ul>             |                         |                 |                               |                   |
|                                                       |                                                  |                         |                 |                               |                   |
|                                                       |                                                  |                         |                 | 🔶 Anter                       | ior Siguiente 🗲   |

## d) Tercer paso (compromisos)

Este paso requiere que el alumno decida sobre la elección de autorizar el uso de imágenes y datos para algunas actividades académicas de la universidad y la aceptación del compromiso de honor.

Autorización de uso de datos personales

| Autorizació              | n de Imágenes y Datos                                                                                                    |
|--------------------------|----------------------------------------------------------------------------------------------------|
| Ficha de<br>Autorización | Ver ficha de autorización para uso de datos                                                                                                    |
|                          | Luego de leer la ficha de autorización de uso de datos personales del estudiante, declaro conocer y es<br>informado(a) plenamente que dichos datos pueden ser utilizados por la Universidad, para los fines qu<br>estipule la Institución, que no perjudiquen mi integridad, moral y valores, en tal sentido y de manera<br>voluntaria: |
| Autorización de<br>Datos | SELECCIONE *                                                                                                    |
|                          | Debe seleccionar si autoriza o no el<br>uso de sus datos personales.                                                                                                    |

#### • Compromiso de honor

| 🛯 Compromiso d            | e Honor                                                            |                        | Debe de marcar que ha<br>acepta el compromiso d | leído y<br>e honor. |             |
|---------------------------|--------------------------------------------------------------------|------------------------|-------------------------------------------------|---------------------|-------------|
| Compromiso de Ve<br>honor | r compromiso de honor                                              | /                      |                                                 |                     |             |
| He                        | eleído y acepto cumplir el com                                     | npromiso de hono       | pr                                              |                     |             |
|                           | ✓ Guardar                                                          |                        |                                                 |                     |             |
|                           | /                                                                  |                        |                                                 |                     |             |
| /                         |                                                                    |                        |                                                 | ← Anterior          | Siguiente 🔶 |
| Z                         | Debe guardar los cam<br>realizados en este pas<br>ir al siguiente. | ibios<br>so para poder |                                                 |                     |             |

## e) Cuarto paso (beneficios)

## • Solicitud de beca (Antonio Castagnetti)

Este paso requiere que el estudiante, en caso haya sido beneficiado con el otorgamiento de la beca por alto rendimiento académico, acepte el beneficio.

## f) Quinto paso (selección de asignaturas y secciones)

En este paso el estudiante visualizara las asignaturas programadas para su semestre, y de ser el caso podrá seleccionar la sección (solo para el caso que se hayan programado más de una sección para la asignatura).

Para el caso de los alumnos de educación que lleven cursos generales y de especialidad pueden elegir una sección para los cursos generales y otra para los cursos de especialidad, el sistema igual validará que las secciones elegidas sean las correctas.

Para el resto de carreras, se debe tener en cuenta que la sección a elegir debe ser la misma, para respetar el grupo de horario en la matrícula.

| 111 5 | EMESTRE         | Ŧ                                 |           |         |              | necesi | itan seleccionarse. |
|-------|-----------------|-----------------------------------|-----------|---------|--------------|--------|---------------------|
| N°    | Código<br>Curso | Nombre Curso                      | Condición | Crédito | Sección      | Tipo   | Docente             |
| 1     | PR000012        | ADMINISTRACION EDUCATIVA          | 0         | 4       | [Seleccione] | G      |                     |
| 2     | GEN00184        | IDIOMAS III                       | E         | 2       | [Seleccione] | G      |                     |
| 3     | PRO00214        | LEGISLACION EDUCATIVA             | 0         | 2       | [Seleccione] | G      |                     |
| 4     | PRO00313        | PSICOLOGIA DEL DESARROLLO         | 0         | 4       | [Seleccione] | G      |                     |
| 5     | PRO00391        | TEORIA E HISTORIA DE LA EDUCACION | 0         | 4       | [Seleccione] | G      |                     |
| 5     | PR000706        | DIDACTICA GENERAL                 | 0         | 4       | [Seleccione] | G      |                     |
| 7     | PRO00550        | ETICA                             | 0         | 4       | [Seleccione] | G      |                     |

| 1 | PRO00012 | ADMINISTRACION EDUCATIVA                                                                                        | 0 | 4 | [A - GEN03AT1] 🔻 | G | RODRIGUEZ TAMINEZ, Elba<br>Claudia |
|---|----------|----------------------------------------------------------------------------------------------------|---|---|------------------|---|------------------------------------|
|   |          | Cuando seleccione la sección se mostrará el<br>docente siempre y cuando este ya haya sido<br>asignado al curso. |   |   |                  |   |                                    |

## a) Sexto paso (fin de proceso)

Ha terminado el proceso de matrícula, su constancia de matrícula se ha enviado a su correo electrónico institucional, además podrá descargarla en esta sección o en la sección "Mis Matrículas" de la intranet.

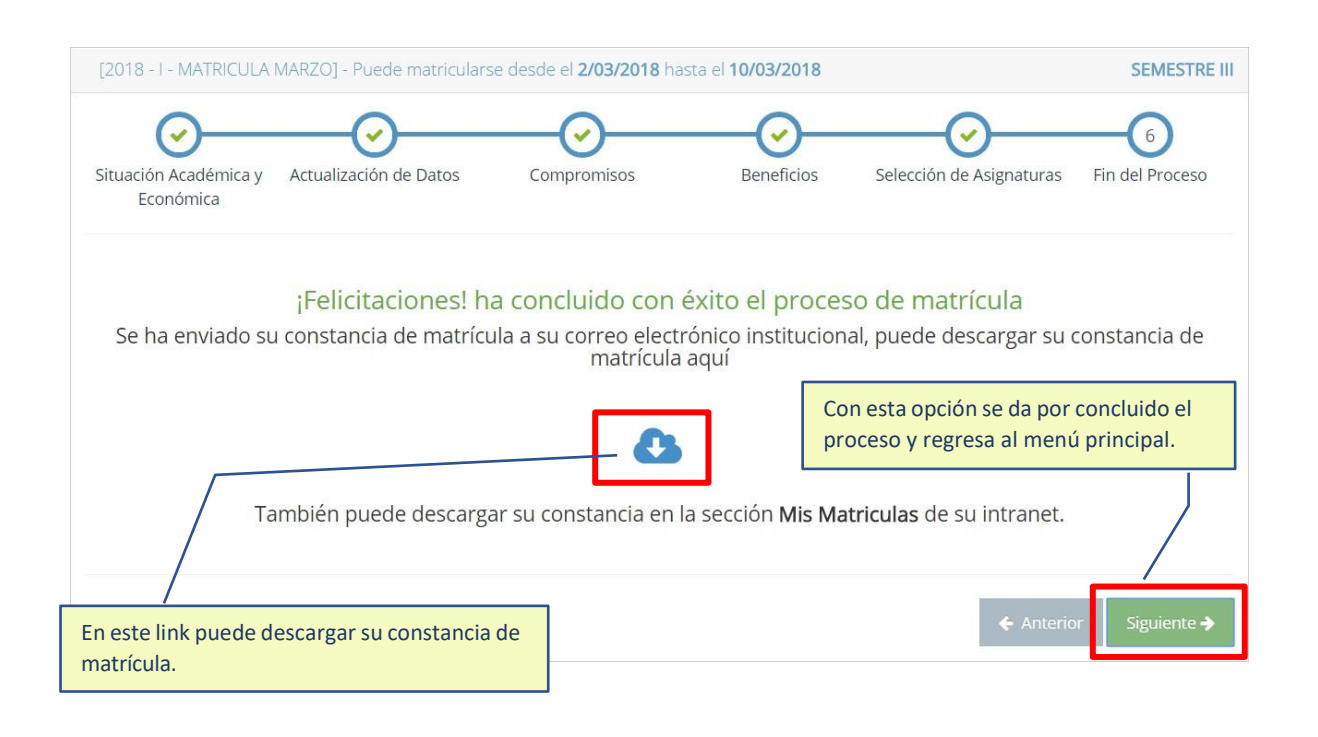

### Consulta de Matriculas

En el menú del alumno se encuentra la opción "Mis Matriculas", aquí podrá descargar sus constancias de matrícula en línea, así como ver el listado de las matriculas presenciales.

| *                | <b>2</b> 2       | •                    | B              |
|------------------|------------------|----------------------|----------------|
| Página de Inicio | Datos Académicos | Proceso de Matrícula | Mis Matrículas |

Mis Matriculas » Matriculas regitradas en el sistema académico.

| Fecha<br>Matricula | Período   | Matrícula        | N° Cursos<br>Normal | N° Cursos<br>Libre | Тіро       | Constancia |
|--------------------|-----------|------------------|---------------------|--------------------|------------|------------|
| 3/03/2018          | 2018 - I  | MATRICULA MARZO  | 7                   | 0                  | EN LINEA   | 8          |
| 1/08/2017          | 2017 - II | MATRICULA AGOSTO | 9                   | 0                  | PRESENCIAL | /          |
| 17/03/2017         | 2017 - I  | MATRICULA MARZO  | 8                   | 0                  | PRESENCIAL |            |

En este link puede descargar su constancia de matrícula.